## Welcome to CodeTantra

**NOTE:** If you already have an account on CodeTantra you can use those credentials to login.

Correct Login URL is: https://iiitdmkl.codetantra.com/login.jsp

You would have received an OTP from <a>support@codetantra.com</a>.

In the case you have **not received the mail** from support@codetantra, **OTP Expired** or have **forgotten the password** follow the steps below:

- A. Visit sign-in page (<u>https://iiitdmkl.codetantra.com/login.jsp</u>)
- B. Click on forgot (<u>https://iiitdmkl.codetantra.com/login.jsp</u>).
- C. Enter your registered email id and click on recover.
- D. You would receive an email with OTP from <a>support@codetantra.com</a>.
- E. Follow the instructions in the mail to reset the password by clicking the 1st link.

NOTE: The validity of the OTP is only 10 minutes.

**NOTE:** If you see an error as shown below ensure that you are on the correct login URL. If this error occurs even on a correct login URL, cross check with your college to see if you are using the correct email address provided to the CodeTantra team.

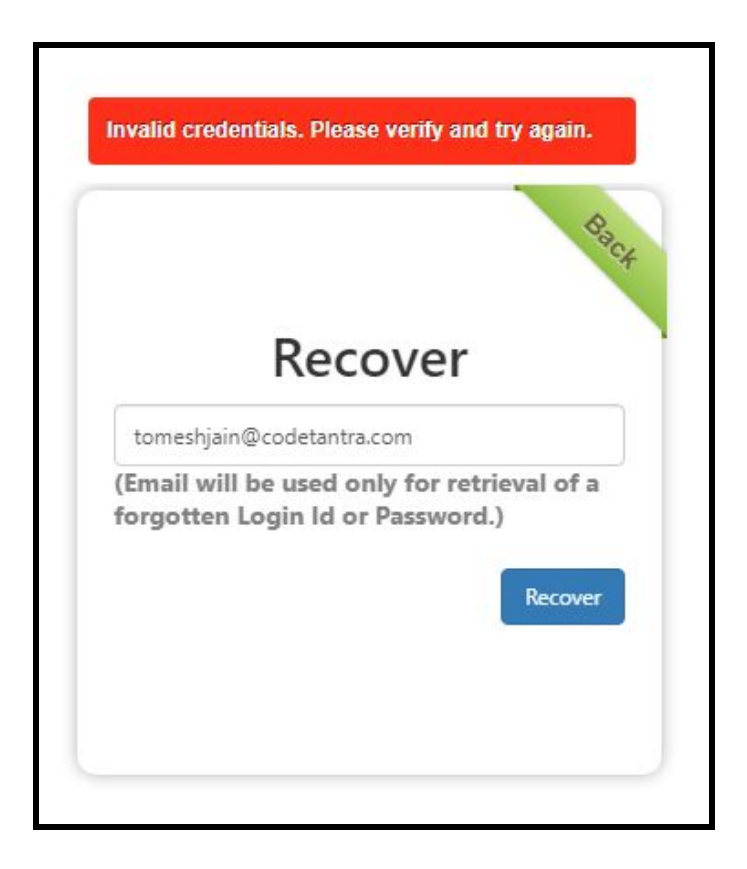

## Steps to set the password

**Step-1:** Search for a mail from <a href="mailto:support@codetantra.com">support@codetantra.com</a> in your inbox. If you don't find the mail you can check your spam folder as well. If it is not found then you can use the forgot password instructions mentioned above.

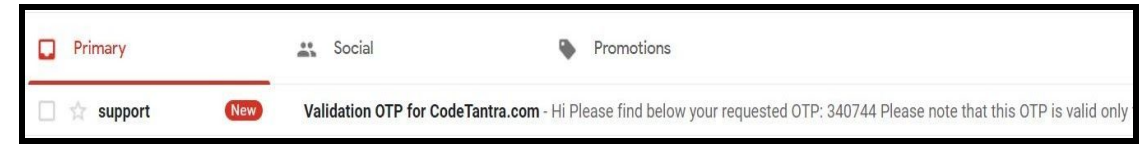

Step-2: Open the email, click on the first link provided in the email

|               | Validation OTP for CodeTantra.com                                                                                                    |
|---------------|----------------------------------------------------------------------------------------------------|
| VIETAR"       | support@codetantra.com<br>to me -                                                                                                    |
| Local Andrews | Hi                                                                                                    |
|               | Please find below your requested OTP:                                                                                                    |
|               | 340744 OTP                                                                                                    |
|               | Please note that this OTP is valid only for <b>7 days</b> from the time of requesting.                                                                      |
|               | In case the OTP expires you can request it again by clicking on "Forgot Password" link.                                                                     |
|               | Click on the below link to enter the OTP given above to set the password.<br>http://www.above.com/verify-otp-for-password.jsp?id=567731423819514&otp=340744 |
|               | After setting the password please use the below link to login.                                                                                              |
|               | regards                                                                                                    |
|               | Customer Care                                                                                                    |

**Step-3:** The OTP is already entered. If it is not entered please enter the OTP and click on Submit

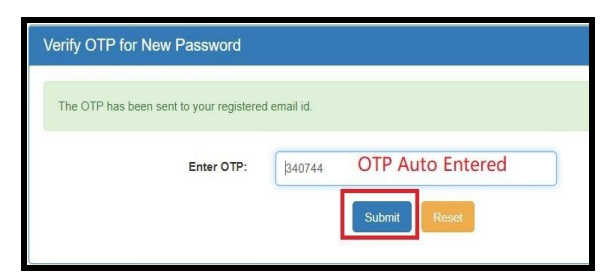

**Step-4:** Enter a secure password and retype the same password to confirm it and click on the submit button.

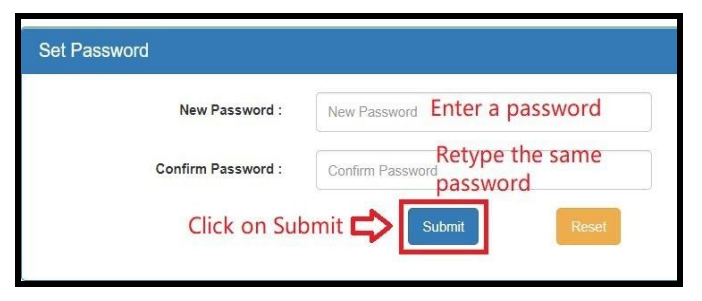

## Congratulations!! Your account is ready